## Microsoft Teams om man bruker PC:

Åpne møteinnkallingen.

Trykk på lenka, «Bli med i Microsoft Teams-møte» for å bli med i møtet»

Bli med i Microsoft Teams-møte

Dette bildet vil så komme opp. Dersom du har Microsoft Teams, anbefales det å åpne i appen. Om du ikke har, velg «bli med på nettet i stedet»

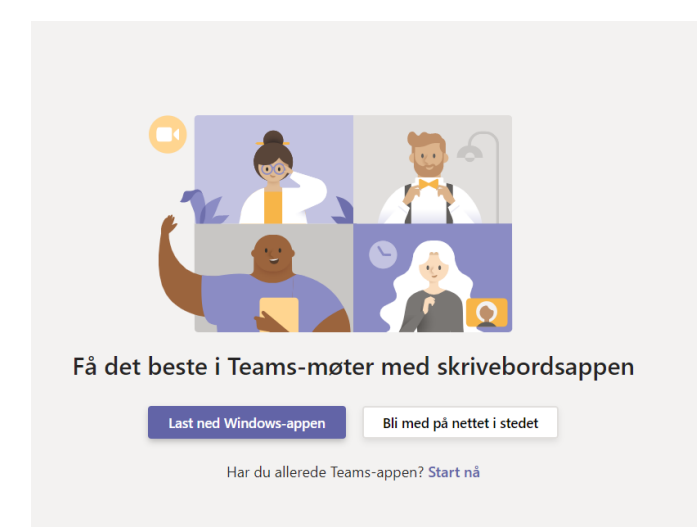

Du blir bedt om å skrive navnet ditt. Trykk deretter på «Bli med på». Kan hende du blir bedt om å vente til noen slipper deg inn – om ikke, er du inne i møtet.

| Velg innstillir | nger for lyd og<br><b>Møte nå</b> | video for  |  |  |
|-----------------|-----------------------------------|------------|--|--|
|                 |                                   |            |  |  |
| Şkriv inn navn  |                                   | Bli med nå |  |  |
| Andre alt       | ernativer for å b                 | li med     |  |  |
| 郊 Lyd av        |                                   | Telefonlyd |  |  |

## Microsoft Teams om man bruker mobil:

Åpne møteinnkallingen.

Dersom du bruker mobil og skal være med på møtet og <u>ikke</u> har Microsoft Teams, er det litt annerledes. Først godtar du møtet. Deretter trykker du på lenka, «Bli med i Microsoft Teams-møte»

Bli med i Microsoft Teams-møte

Dersom du ikke har appen, vil du bli bedt om å laste den ned. Du må ha appen for å bli med via mobil. Dersom du har en Microsoft-konto, kan du logge inn med denne i appen.

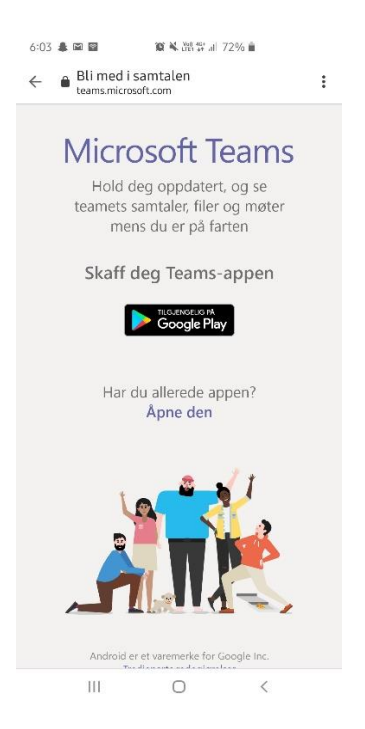

Dersom du ikke har Microsoft-konto, gå tilbake til møteinnkallingen med lenka. Trykk deretter på lenka. Du får da valget mellom å åpne møtet i nettleser eller i Teams-appen:

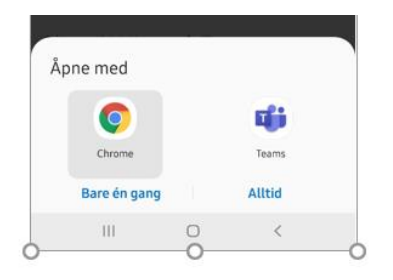

Velg å åpne med appen. Du kan du kan velge å bli med som gjest, eller logge inn (dersom du har en Microsoft konto). Når du har lastet ned appen, kan du også velge å åpne via nettleser, dette beskrives imidlertid ikke her.

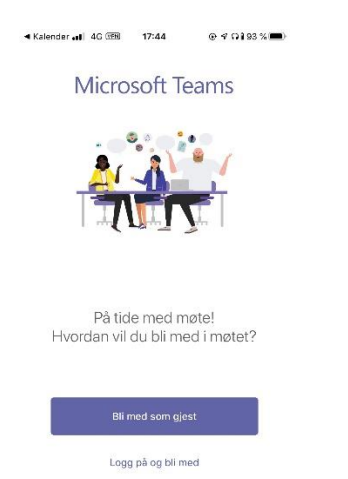

Skriv inn navnet og organisasjon, og trykk på «Bli med som gjest».

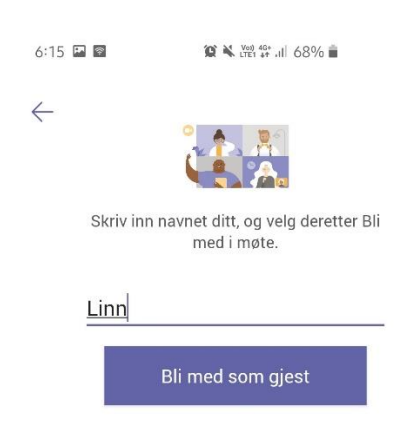